# Installatiehandleiding Windows 10 Home / Professional

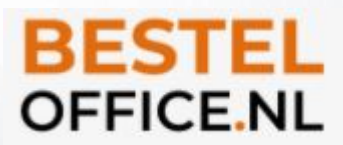

Voordat u een installatie van Windows 10 Home of Professional gaat uitvoeren is het uiteraard van belang dat u back-up maakt van al uw belangrijke bestanden.

Deze handleiding is bedoeld voor Windows-gebruikers. Als u vanuit een Mac of Linux computer een installatiemedia wilt maken gaat u naar <u>https://www.microsoft.com/nl-nl/software-download/windows10ISO</u> om het Windows 10 ISO-bestand te downloaden. Vervolgens maakt u een opstartbare USB-stick of DVD-schijf o.b.v. het ISO-bestand.

Voor het installeren van een besturingssysteem als Windows 10 is enige kennis van soft- en hardware vereist. Door gebruik te maken van de installatie en deze handleiding gaan we ervan uit dat u over voldoende kennis beschikt om Windows te installeren op een apparaat.

Weet u niet zeker waar u aan begint? Dan raden we u aan om de installatie te laten uitvoeren door een familielid, kennis of wellicht een computerwinkel.

De installatie kan relatief eenvoudig worden uitgevoerd, maar het installeren van Windows blijft maatwerk aangezien elke PC of laptop weer andere componenten bevat en dus factoren die mogelijk voor problemen kunnen zorgen.

Hoewel Besteloffice support biedt voor algemene vragen, kunnen wij onmogelijk volledige garantie bieden voor de installatie. Controleer dus vooraf goed of het apparaat aan de systeemeisen voldoet, en of u zelf voldoende kennis hebt om eventuele problemen af te vangen.

## 1. Download hulpprogramma

Download de hulpprogramma 'Media Creation Tool' via: <u>https://www.microsoft.com/nl-nl/software-download/windows10</u>. Vervolgens opent u de Media Creation Tool.

## 2. Installatiemedia maken

Wanneer u een 'schone installatie' wilt uitvoeren kiest u in het hoofdscherm van de Media Creation Tool voor de optie **Installatiemedia voor een andere pc maken** (aanbevolen).

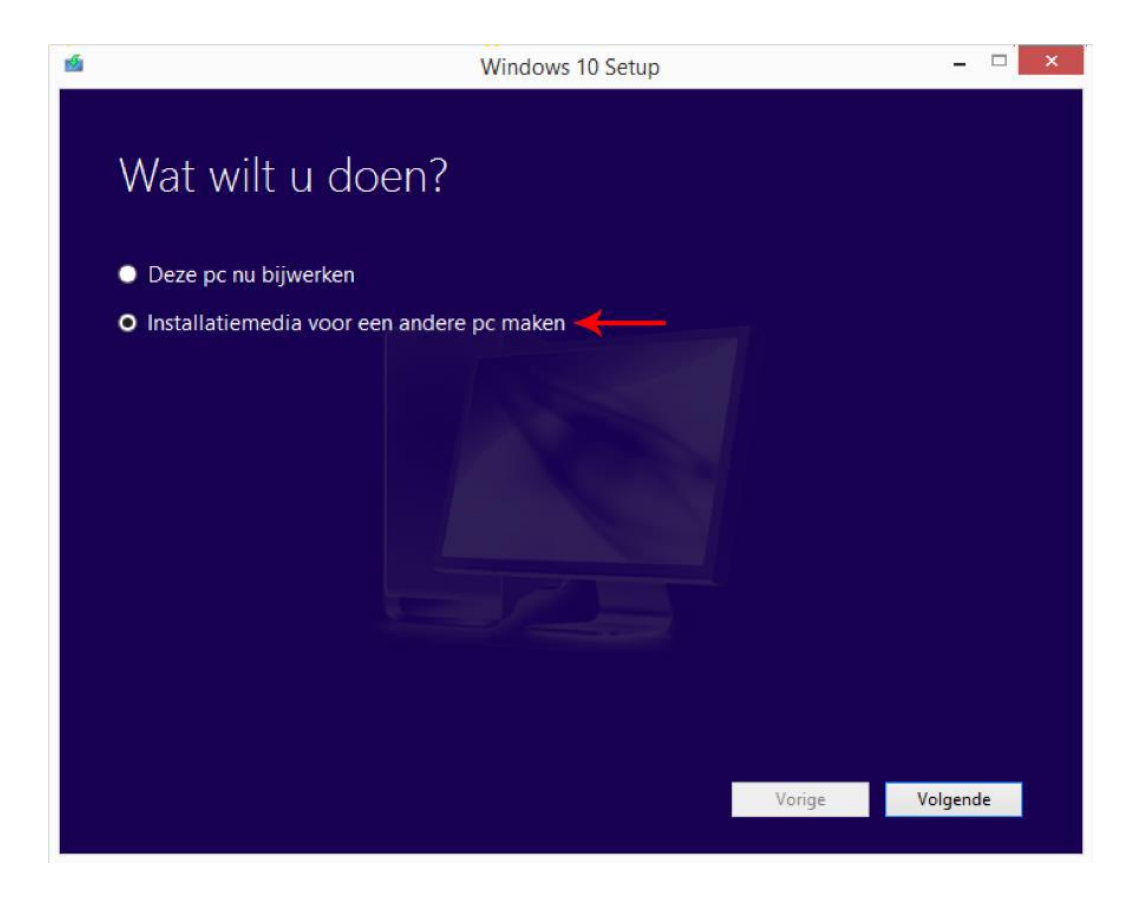

#### 3. Opties selecteren

Taal: Selecteer de gewenste taal.

**Versie**: Het spreekt voor zich dat als u bij Besteloffice een Windows 10 Pro licentie heeft gekocht, u deze versie selecteert.

**Architectuur**: Hier kunt u aangeven of u specifiek een architectuur voor 32-bit, 64-bit of voor beide wilt aanmaken. Wij adviseren u om te kiezen voor de **64-bits (x64)** architectuur.

| <u>é</u>                      | Windows 10 Setup                                                          | - 🗆 🗙    |
|-------------------------------|---------------------------------------------------------------------------|----------|
| Taal, ar<br>Selecteer een van | chitectuur en versie selecteren<br>de beschikbare opties om door te gaan. |          |
| Taal                          | Nederlands V                                                              |          |
| Versie                        | Windows 10 Pro v                                                          |          |
| Architectuur                  | 64-bits (x64)<br>32-bits (x86)<br>64-bits (x64)<br>Beide                  |          |
|                               | Vorige                                                                    | Volgende |

# 4. Opslagmedium kiezen

Vervolgens kunt u aangeven of u een USB-flashstation (USB-stick) wilt aanmaken of een ISO-bestand wat u later op een schrijfbare DVD kunt branden. Kies de gewenste optie:

| 5 | Windows 10 Setup – 🗆 🗙                                                                                                    |
|---|----------------------------------------------------------------------------------------------------|
|   | <ul> <li>Windows 10 Setup</li> <li>Windows 10 Setup</li> <li>Kies welk medium u wilt gebruiken</li> <li>Als u Windows 10 op een andere partitie wilt installeren, moet u eerst de media maken en deze vervolgens uitvoeren om het systeem te installeren.</li> <li>USB-flashstation</li> <li>Deze moet ten minste 3 GB zijn.</li> <li>ISO-bestand</li> <li>U moet het ISO-bestand later op een dvd branden.</li> </ul> |
|   | Vorige                                                                                                    |
|   | vonge                                                                                                    |

#### 5. Installatie opstarten

Nadat u een opstartbare DVD of USB-stick heeft aangemaakt, kunt u de Windows 10 installatie gaan opstarten. U zult dit moeten doen via de BIOS van de computer door tijdens het aanzetten van de computer de knop in te drukken voor het bootmenu. Deze wordt altijd aangegeven op het eerste scherm na het aanzetten van uw computer en is meestal één van deze opties:

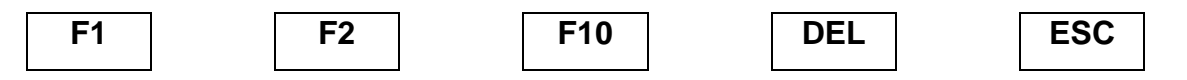

Als u de bootmenu niet kunt openen, dan kunt u de handleiding van het moederbord raadplegen.